The new option has been introduced wherein the consignment of one e-way bill has to be moved in multiple vehicles, after moving to transshipment place.

For example, an e-way bill is generated and needs to be moved from A to C. Here, the consignment moves from A to B via Rail or bigger vehicle. Now, it is not possible to move the consignment from B to C in the same mode of transportation due to unavailability of that mode or may be due to hilly region where big vehicles cannot be used. In such cases, the consignment needs to be moved in multiple smaller vehicles.

#### Steps:

- 1. First generate the e-way bill with source and destination as per the document/invoice.
- 2. Carry out the first leg of movement of the consignment up to the transshipment.
- 3. Choose the 'Change to Multi-vehicle' option and update the e-way bill for multi-vehicle movement. Here, the total quantity of the consignment and movement from and to place for the multiple vehicles requirement has to be entered
- Now, when the consignment has been loaded to the smaller vehicle, update the 'Part-B' of the e-way bill with the vehicle number, along with the quantity loaded, and move the consignment.
- 5. Step No 4 may be repeated till total quantity is loaded and moved. The system will not allow the quantity to be shipped in multiple vehicles more than what has been declared while marking the e-way bill for mulit-vehicle.

#### **Detailed Explanation:**

Select the **'Change to Multi Vehicle'** option from the menu and enter e-way bill number to be changed to multiple vehicles for further movement and the system shows the details for e-way bill.

|                                                                                                    |                                   | Enter E-Way Bill N                                | o: 1510006116 | 69                        | Go Exit                                               |  |  |  |  |
|----------------------------------------------------------------------------------------------------|-----------------------------------|---------------------------------------------------|---------------|---------------------------|-------------------------------------------------------|--|--|--|--|
| Transaction Details                                                                                           |                                   |                                                   |               |                           |                                                       |  |  |  |  |
| Transaction Type  Outward                                                                                     |                                   |                                                   |               | Sub Type                  | e • Supply                                            |  |  |  |  |
| Document Type Tax Invoice  Document No 456235/800-09 Document Date 04/06/2018                                 |                                   |                                                   |               |                           |                                                       |  |  |  |  |
| From To                                                                                                    |                                   |                                                   |               |                           |                                                       |  |  |  |  |
| GSTIN                                                                                                    | 29AADFA0668                       | BB1ZT                                             |               | GSTIN •                   | URP                                                   |  |  |  |  |
| Name                                                                                                    | M/S ASHIRWA                       | AD MINERALS Name M/S NEW VISION EXPRESS CARGO MO\ |               |                           |                                                       |  |  |  |  |
| Address                                                                                                    | PARIMALA BU                       | JILDING                                           |               | 24/1-A,,SOUTH OF G T ROAD |                                                       |  |  |  |  |
|                                                                                                    | BAGALKOT                          |                                                   |               | BEHIND PRADHAN CRANE SER  |                                                       |  |  |  |  |
| Place                                                                                                    |                                   |                                                   |               | Place                     | DUDHAILA                                              |  |  |  |  |
| Pincode                                                                                                    | 587102 H                          | KARNATAKA 🔻                                       |               | Pincode                   | 277403 UTTAR PRADE: V                                 |  |  |  |  |
|                                                                                                    |                                   |                                                   | ltem          | Details                   |                                                       |  |  |  |  |
| Item No Product Name                                                                                          | Description                       | n HSN Quantity Unit                               | Value/Taxable | Value (Rs.) CGS           | ST Tax Rate SGST Tax Rate IGST Tax Rate CESS Tax Rate |  |  |  |  |
| 1 RM GOODS                                                                                                    | RM GOODS                          | S 62 0.00                                         | 77334         | 4.00                      | 0.000 0.000 0.000                                     |  |  |  |  |
| otal Amount/Tax/ble Amount  773344.00 CGST Amount  0.00 SGST Amount  0.00 IGST Amount  0.00 CESS Amount  0.00 |                                   |                                                   |               |                           |                                                       |  |  |  |  |
| EWB Valid Till 23/D6/2018 Do you wish to move the goods in Multiple Vehicles? ©Yes ONo                        |                                   |                                                   |               |                           |                                                       |  |  |  |  |
|                                                                                                    | Multiple Vehicle Movement Details |                                                   |               |                           |                                                       |  |  |  |  |
| 1                                                                                                    | Mode Of<br>Transport              | ● Road ○ Rail ○                                   | Air 🔍 Ship    |                           |                                                       |  |  |  |  |
| Fro                                                                                                    | om Place •                        | MOHANPUR                                          |               | To Place <sup>•</sup>     | DUDHAILA                                              |  |  |  |  |
| Tot                                                                                                    | tal Quantity•                     | 1000                                              |               | Unit•                     | TONNES                                                |  |  |  |  |
| Rea                                                                                                    | ason•                             | Transhipment <b>v</b>                             |               | Remarks •                 | transhipment                                          |  |  |  |  |
|                                                                                                    |                                   |                                                   |               |                           |                                                       |  |  |  |  |

Here, confirm for the multiple vehicles movement and enter the 'from place', 'to place', quantity of the consignment and reason to go for multi-vehicle. Once it is submitted, the e-way bill is changed to the multi-vehicle movement.

Now, whenever the part of the consignment has to be moved, select Update Vehicle option and select the group as shown below. The group is from place – to place. If for the movement, multiple 'from place – to place' has been entered, the system shows the details accordingly.

| Show e-Way                             | Bill By: <pre> e-Way Bill No Generated by me(Date) Go Exit </pre> |   |
|----------------------------------------|-------------------------------------------------------------------|---|
|                                        | Vehicle Undation For The EWB No:151000611669                      |   |
| B. 1/- 1- 37-1 *- 1- 11                |                                                                   |   |
| Multiple Vehicle Upo                   | lations                                                           |   |
| Multiple Vehicle Upo<br>Select Group * | lations - Select Group -                                          | • |
| Multiple Vehicle Upo<br>Select Group * | lations  - Select Group -  - Select Group -                       | • |

| Pail       | 795335                  |                     |            |                 | 204.40                         | EARCORITY - | 04/06/2019 12 | -20-00 |              |
|------------|-------------------------|---------------------|------------|-----------------|--------------------------------|-------------|---------------|--------|--------------|
| Trans Mode | Vehicle No/Trans Doc No | 1                   | From Place | Up              | dated By/Date                  |             |               |        | Cons.EWB No. |
|            |                         |                     |            | : Vehicle Upda  | ation History :                |             |               |        |              |
|            |                         |                     |            | Submit          | Exit                           |             |               |        |              |
|            |                         |                     |            | 200             |                                | 1           |               |        |              |
|            |                         | Quantity in Vehicle | e*         |                 |                                |             | -             |        |              |
|            |                         | Transporter Doc. N  | No. &      |                 |                                | - 04/06/20  | 18 🛨          |        |              |
|            |                         | Reason*             |            | Due To Tra      | nshipment                      |             |               |        |              |
|            |                         | Place of Change*    |            | MOHANPUF        | २                              |             |               |        |              |
|            |                         | Vehicle No*         |            | UP56DF454       | 5                              | •           | •             |        |              |
|            |                         | Mode Of Transport   | t          | Road            | Rail Air                       | O Ship      |               |        |              |
|            |                         | Update Part-B       |            |                 |                                |             |               |        |              |
|            |                         | То                  |            | DUDHAILA        |                                |             |               |        |              |
|            |                         | From                |            | MOHANPUR        |                                |             |               |        |              |
|            |                         |                     |            | New Veh         | icle Entry                     |             |               |        |              |
|            |                         |                     |            |                 |                                |             |               |        |              |
|            |                         | Select Group *      | мон        | ANPUR - DUD     | HAILA . 1000.00 TO             | N           | T             |        |              |
|            |                         | Multiple Vehicle U  | pdations   |                 |                                |             |               |        |              |
|            |                         |                     | Vehicle Up | odation For The | e EWB No:15100061              | 1669        |               |        |              |
|            |                         |                     |            |                 |                                | Go          | Exit          |        |              |
|            |                         | Show e-Way          | y Bill By: | ●e-Way Bill N   | lo <sup>©</sup> Generated by m | e(Date)     |               |        |              |

Now, enter the vehicle details as usual along with the quantity being moved and submit.

The print of the e-way bill looks like this. Please note the 'Valid until' column indicates the Multi-vehicle and Part-B contains the 'from place – to place' along with the quantity is being moved. This way once can use the facility for split movement of one consignment of one e-way bill.

|                           | e-Way Bill                                          |
|---------------------------|-----------------------------------------------------|
| E-Way Bill No:            | 1510 0061 1669                                      |
| E-Way Bill Date:          | 04/06/2018 12:38 PM                                 |
| Generated By:             | 29AAD FA066 8B1ZT - M/S ASHIRWAD MINERALS           |
| Valid From:               | 04/06/2018 12:38 PM                                 |
| Valid Until:              | 23/06/2018 ,Multi Vehicle                           |
| Part - A                  |                                                     |
| GSTIN of Supplier         | 29AADFA0668B1ZT,M/S ASHIRWAD MINERALS               |
| Place of Dispatch         | KARNATAKA-587102                                    |
| GSTIN of Recipient        | GSTIN : URP ,M/S NEW VISION EXPRESS CARGO<br>MOVERS |
| Place of Delivery         | DUDHAILA,UTTAR PRADE SH-277403                      |
| Document No.              | 456235/800-09                                       |
| Document Date             | 04/06/2018                                          |
| Value of Goods            | ₹ 773344                                            |
| HSN Code                  | 62 - RM GOODS                                       |
| Reason for Transportation | Outward - Supply                                    |
|                           |                                                     |

| Document Date             | 04/06/2018       |
|---------------------------|------------------|
| Value of Goods            | ₹ 773344         |
| HSN Code                  | 62 - RM GOODS    |
| Reason for Transportation | Outward - Supply |

Transporter

Part - B

| Mode | Vehicle / Trans<br>Doc No & Dt. | From     | Entered<br>Date        | Entered By      | CEWB<br>No.<br>(If<br>any) | Multi Veh.Info<br>(If any)            |
|------|---------------------------------|----------|------------------------|-----------------|----------------------------|---------------------------------------|
| Road | DGT4578                         | MOHANPUR | 06/06/2018<br>09:40 AM | 29AADFA0668B1ZT | -                          | MOHANPUR-<br>DUDHAILA<br>(200.00 TON) |
| Road | UP13KL5693                      | MOHANPUR | 06/06/2018<br>09:30 AM | 29AADFA0668B1ZT | -                          | MOHANPUR-<br>DUDHAILA<br>(200.00 TON) |
| Road | UP34T2456                       | MOHANPUR | 06/06/2018<br>09:20 AM | 29AADFA0668B1ZT | -                          | MOHANPUR-<br>DUDHAILA<br>(200.00 TON) |
| Road | DFR1212                         | MOHANPUR | 06/06/2018<br>09:10 AM | 29AADFA0668B1ZT | -                          | MOHANPUR-<br>DUDHAILA<br>(200.00 TON) |
| Road | UP56DF4545                      | MOHANPUR | 06/06/2018<br>09:00 AM | 29AADFA0668B1ZT | -                          | MOHANPUR-<br>DUDHAILA<br>(200.00 TON) |
| Rail | & 785325 &<br>04/06/2018        |          | 04/06/2018<br>12:38 PM | 29AADFA0668B1ZT | -                          | -                                     |

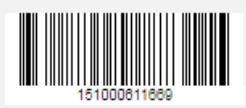

Print Detailed Print

Exit